# TRENERGY Инструкция по стейкингу

https://tr.energy

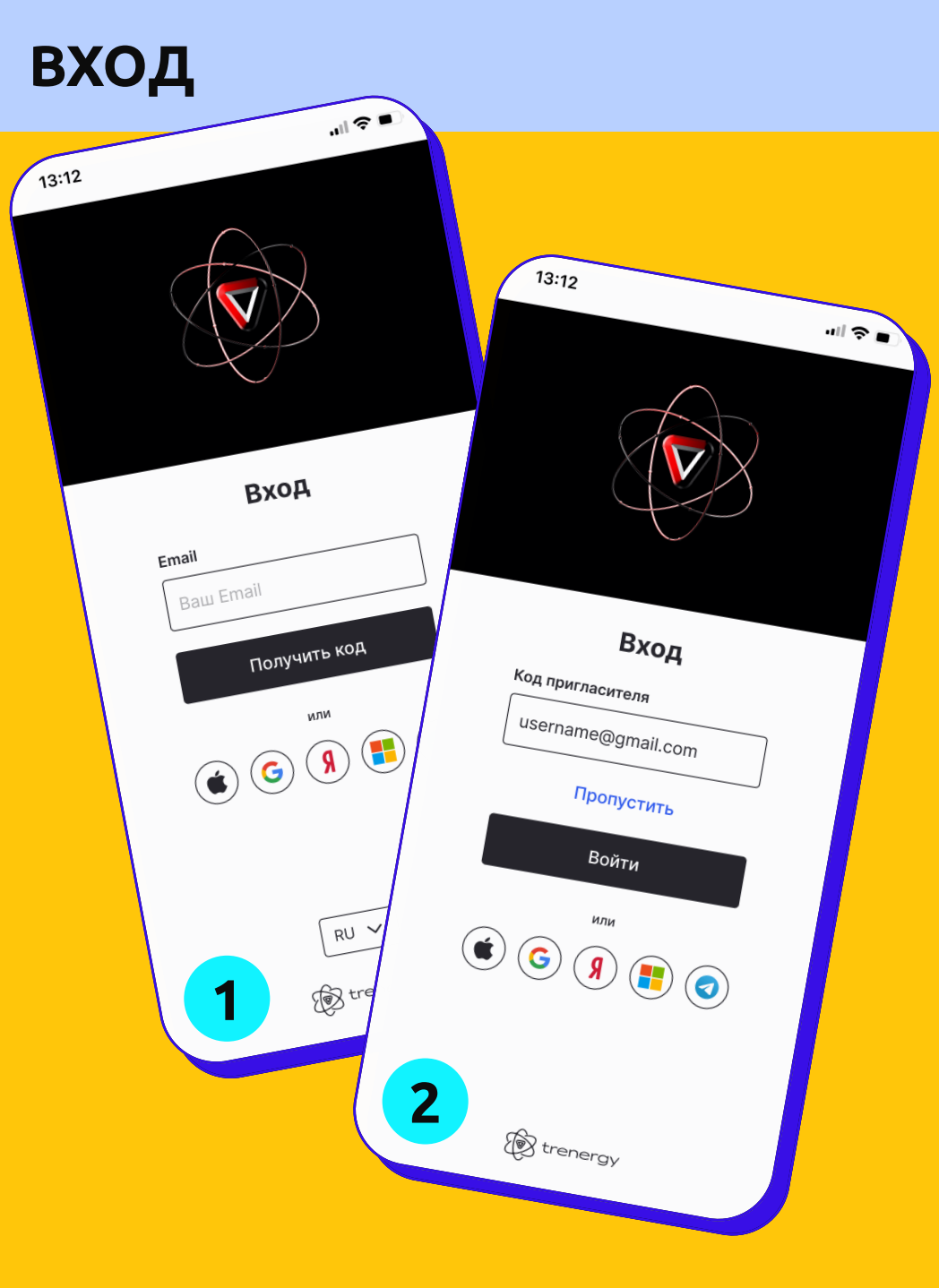

- 1. В поле "Email" введите вашу почту. На неё придет код подтверждения.
- На следующем экране вы можете ввести код приглашения. Если его нет, пропустите данный экран.

При первом входе в кабинет запускается обучение. Внимательно ознакомьтесь с функционалом и пройдите обучение до конца.

## ПОДКЛЮЧЕНИЕ КОШЕЛЬКА

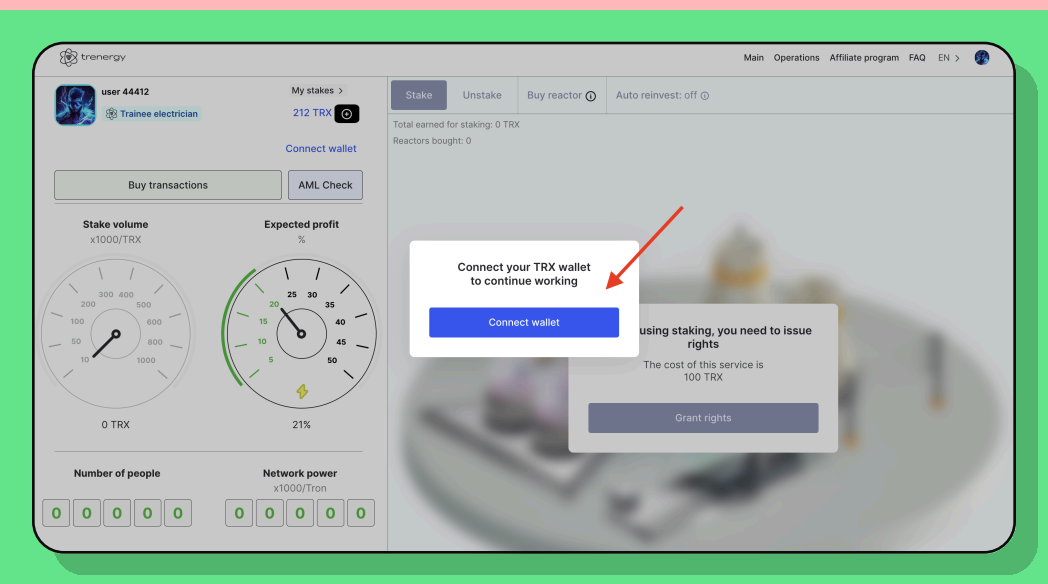

Для автоматического подключения на компьютере доступны TronLink и Trust Wallet, а на мобильных устройствах Trust Wallet или наш кошелек — <u>TR.ENERGY Wallet</u>. Если использовать его, то привязка кошелька будет максимально удобной. Если хотите подключить Ledger, обратитесь в техподдержку <u>support@tr.energy</u> и получите отдельную инструкцию.

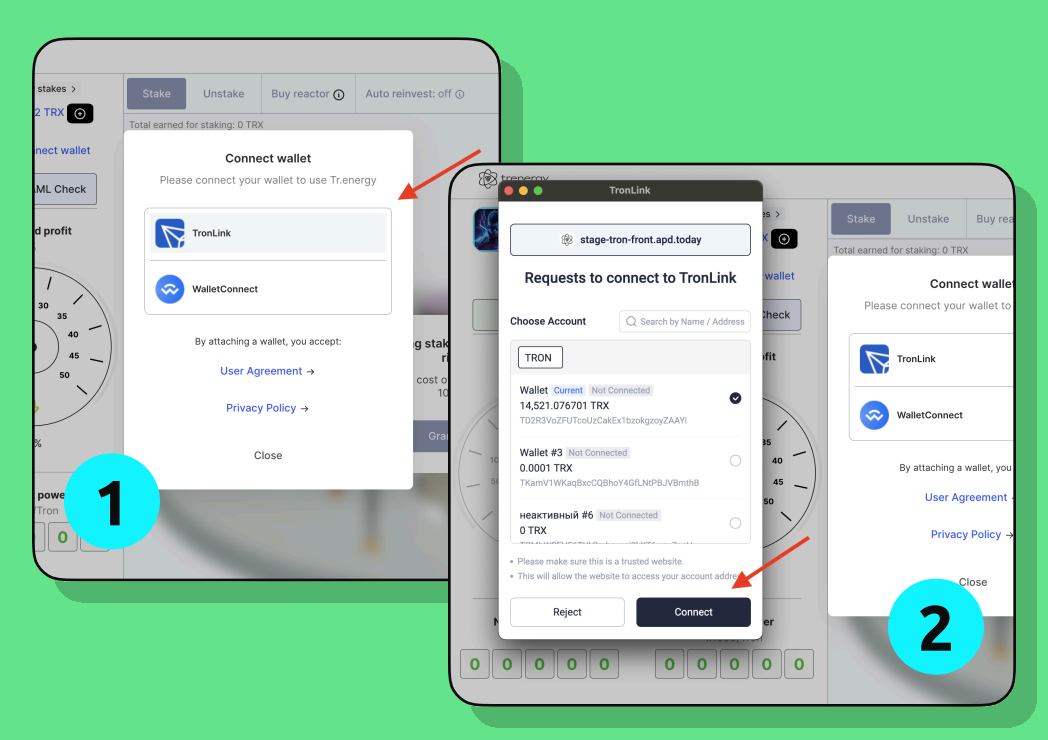

Например, вы хотите использовать TronLink на компьютере. У вас должно быть подключено браузерное расширение TronLink. В этом случае откроется окно, в котором необходимо нажать Connect

### ВЫДАЧА ПРАВ

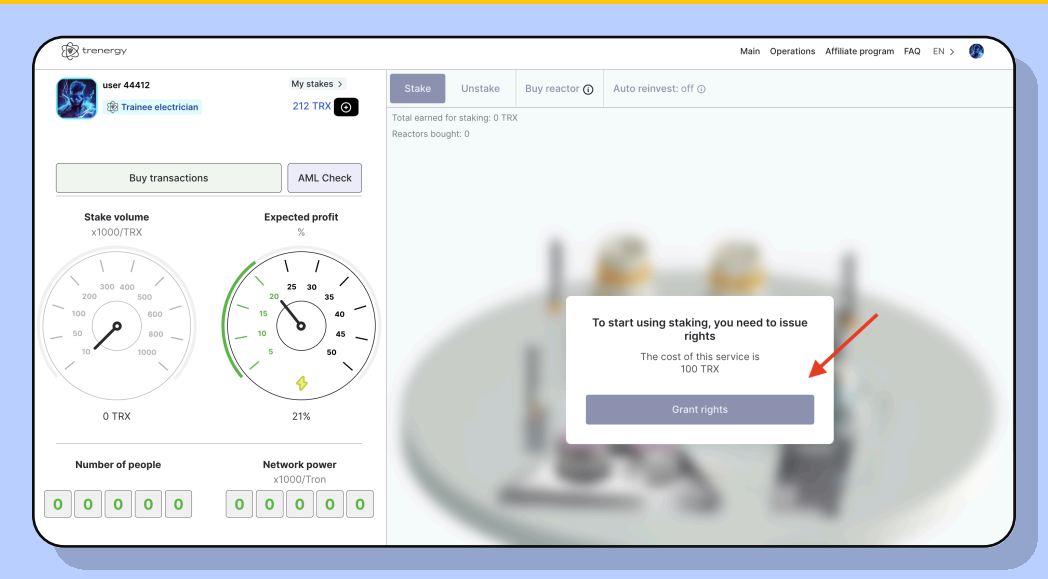

Далее нужно передать TR.ENERGY права на управление вашей энергией.

Мы имеем очень ограниченные права и не имеем доступа к вашим средствам, всё это можно проверить в <u>Tronscan.org</u>

Стоимость выдачи прав составляет 100 TRX, взимается сетью TRON.

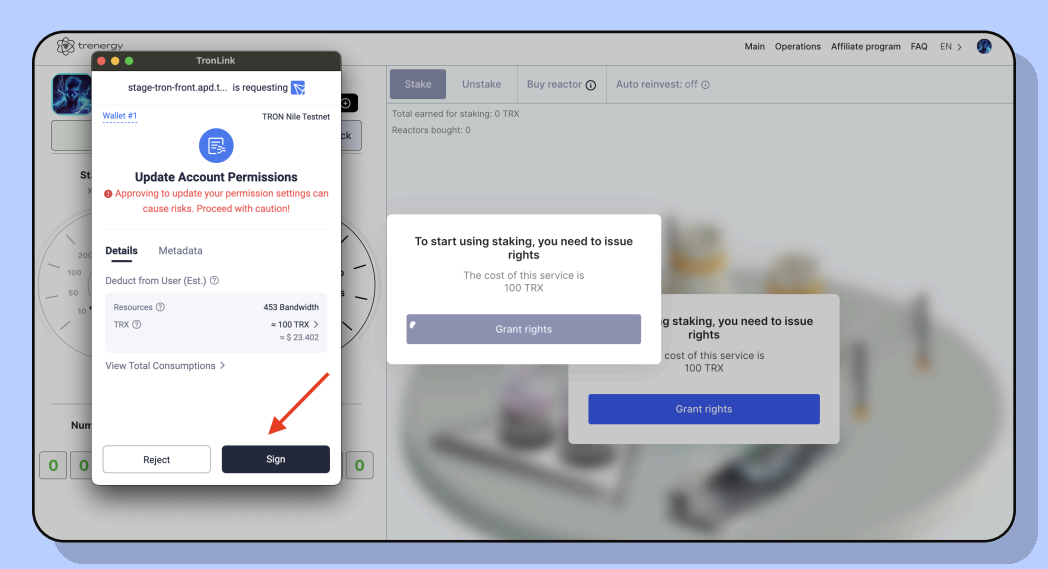

Нажмите на кнопку Sign, завершив подключение.

# ПОДГОТОВКА К СТЕЙКИНГУ

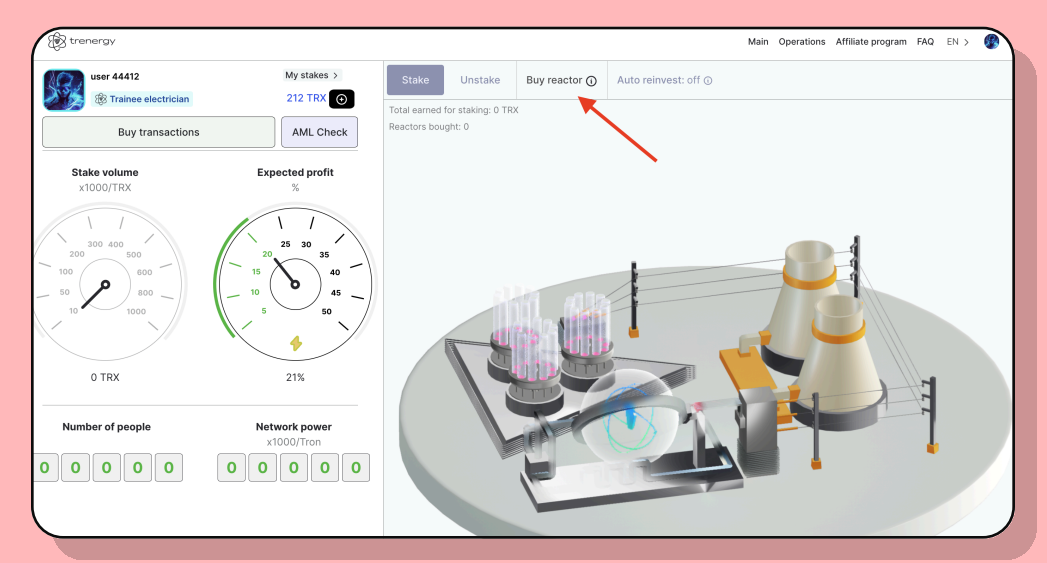

Для того чтобы начать стейкинг в нашем сервисе, необходимо приобрести подписку на реактор.

1 реактор повышает лимит инвестирования на 1 млн TRX.

Срок действия подписки - 1 год, цена - 100 TRX. Оплата взимается ежегодно в автоматическом режиме.

При создании стейка в кошельке <u>TR.ENERGY Wallet</u> покупка реактора не требуется.

| trenergy                                         |                                                         | Main Operations Affiliate program FAQ EN >                                                |
|--------------------------------------------------|---------------------------------------------------------|-------------------------------------------------------------------------------------------|
| user 44412<br>Trainee electrician                | My stakes > 212 TRX 🕥                                   | Stake Unstake Buy reactor () Auto reinvest: off ()                                        |
| Buy transactions                                 | AML Check                                               | Investment limit Balance, TRX                                                             |
| Stake volume<br>×1000/TRX                        | Expected profit %                                       | 0 TRX 212 TRX                                                                             |
| 1 / /<br>200 400<br>100 600<br>50 800<br>10 1000 | 20<br>25<br>30<br>40<br>10<br>5<br>50<br>40<br>45<br>50 | Number of reactors<br>- 1 +<br>Price<br>100 TRX<br>Pay 0.00 TRX (100.00 from the balance) |
| 0 TRX                                            | 21%                                                     | Pay                                                                                       |
| Number of people                                 | Network power<br>x1000/Tron                             | Close                                                                                     |
| 00000                                            | 00000                                                   |                                                                                           |

Купить реактор можно с внесённого в личном кабинете баланса. Если у вас не хватает средств, <mark>оплату можно сделать в минус на балансе.</mark>

| trenergy                              |                          |                                       |   |            | Main | Operations | Affiliate program | FAQ | EN > | • |
|---------------------------------------|--------------------------|---------------------------------------|---|------------|------|------------|-------------------|-----|------|---|
| user 44412<br>(B) Trainee electrician | My stakes ><br>212 TRX ⊙ | The network's response is<br>expected | Ţ | ∍st: off ⊙ |      |            |                   |     |      |   |
| Buy transactions                      | AML Check                | Amount                                |   |            |      |            |                   |     |      |   |

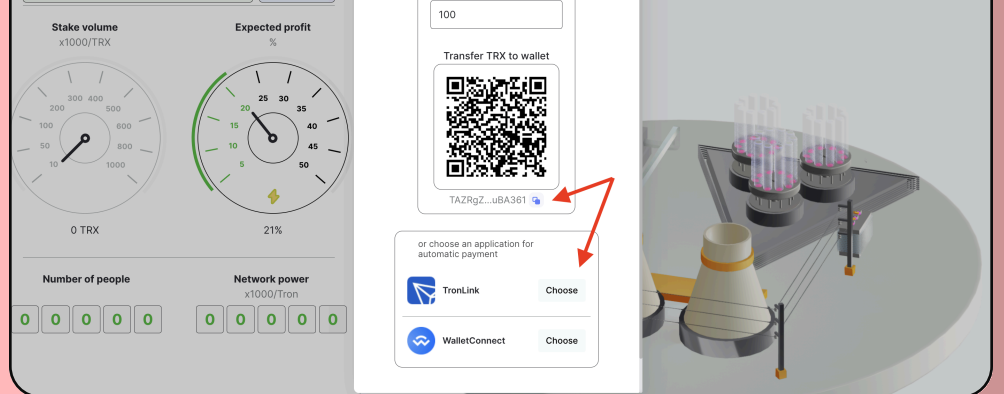

Также можно сделать перевод средств на предоставленный кошелек, либо сделать автоматический платеж, используя кошельки TronLink и Trust Wallet (используя WalletConnect)

# СТЕЙКИНГ

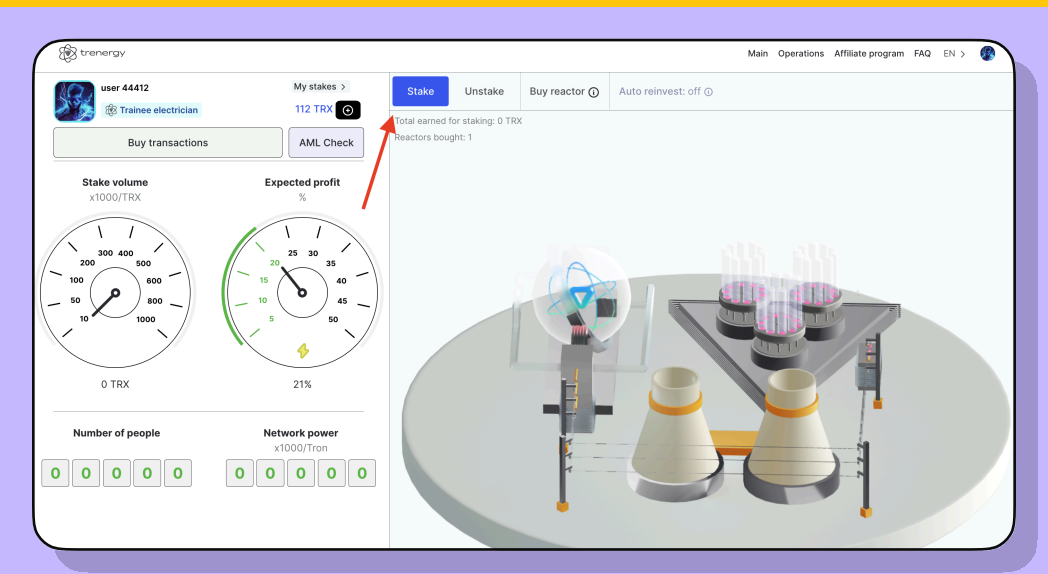

#### Теперь вы готовы сделать стейк!

| (B) trenergy               |                 | Main Operations Affiliate program FAQ EN > 🕐                           |
|----------------------------|-----------------|------------------------------------------------------------------------|
| user 44412                 | My stakes >     | Stake Unstake Buy reactor ① Auto reinvest: off ①                       |
| Trainee electrician        | 112 TRX 💿       |                                                                        |
| Buy transactions AML Check |                 | Wallet:<br>TRJKhN4kDssCNXCnBjuhnDQjMzMWqeDCae                          |
| Stake volume               | Expected profit | Sum TRX                                                                |
| x1000/TRX                  | %               | 8000 All-in                                                            |
| 1 /<br>300 400<br>200 500  | 25 30 35        | max limit: 1 000 000<br>to increase the limit, you need to buy reactor |
| 50 600 500 500 F           |                 | Daily income* -4,82 TRX                                                |
|                            | 5 <u>5</u> 50   | Annual income* -1760 TRX                                               |
|                            | 218/            | *22% including reinvestment                                            |
|                            | 2170            | Confirm                                                                |
| Number of people           | x1000/Tron      |                                                                        |
| 00000                      | 00000           | Close                                                                  |
|                            |                 |                                                                        |

#### Введите желаемую сумму. Минимальный стейк 6000 TRX, итоговая сумма должна быть кратной 1000 TRX.

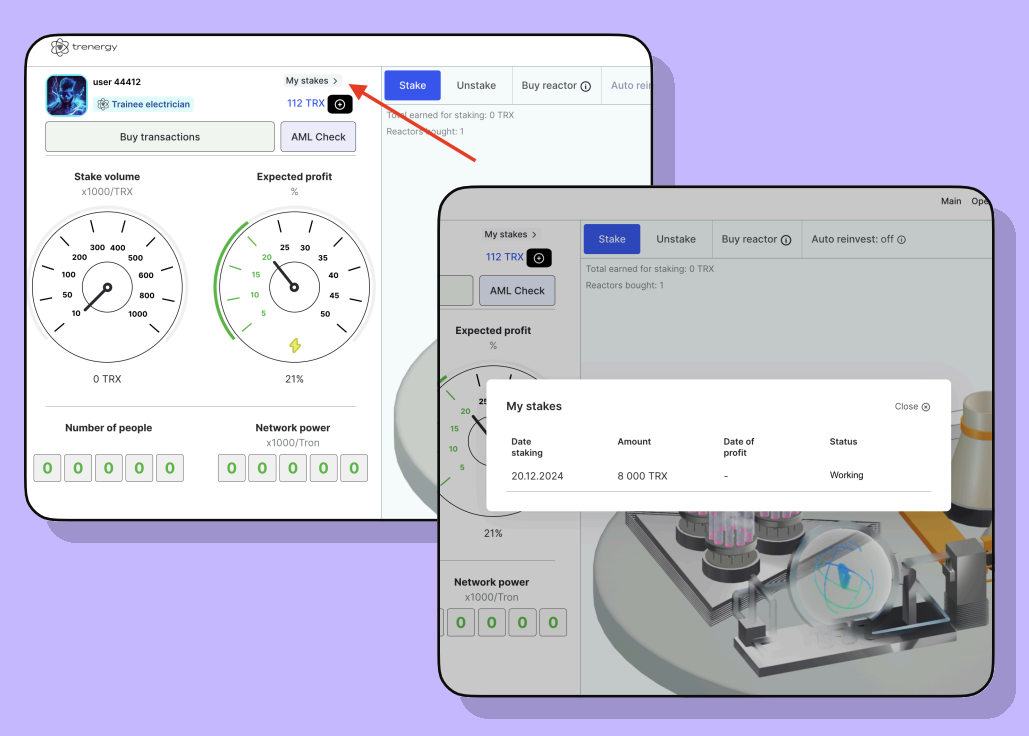

Все ваши стейки можно найти в разделе "Мои стейки"

### УСТАНОВИТЕ TR.ENERGY WALLET И СОЗДАЙТЕ СТЕЙК В ПАРУ КЛИКОВ

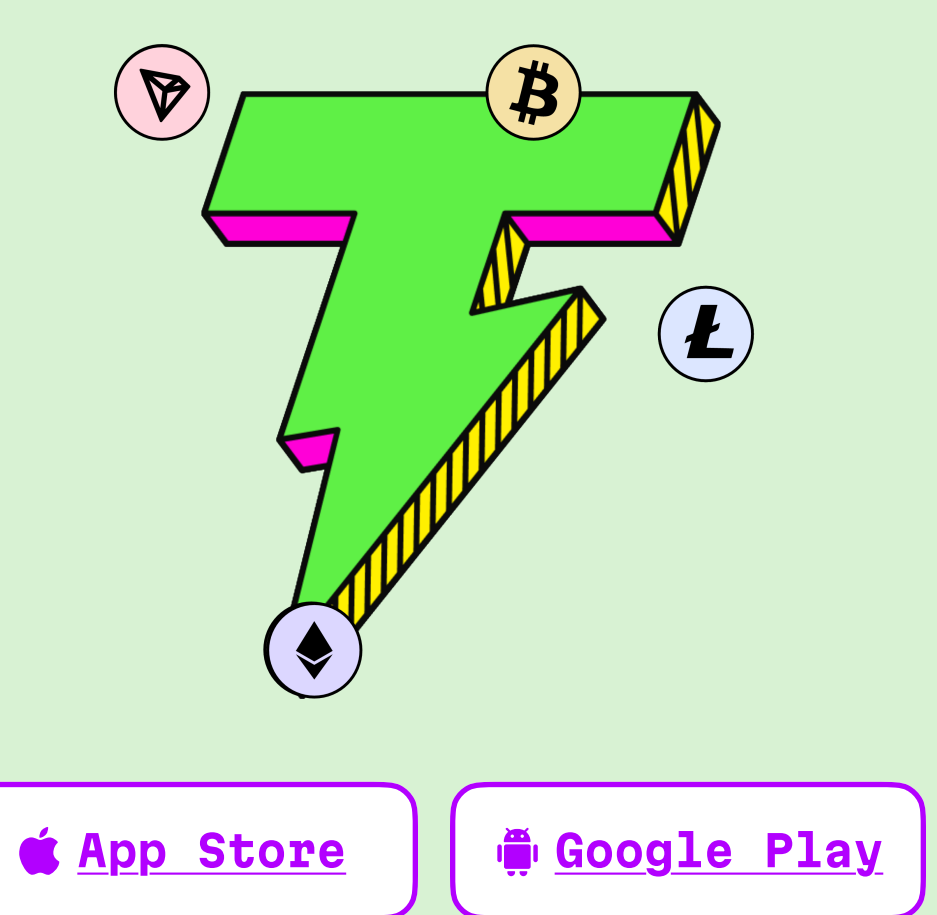